## サーバーからメールを削除する方法 (Thunderbird 115)

# STEP.1 [Thunderbird] を起動します。

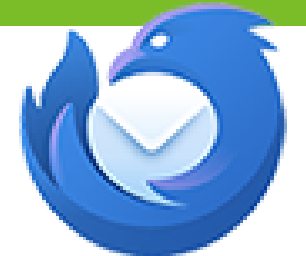

### **STEP.2** メールボックス画面が表示されます。 画面右上の【メニュー】-【アカウント設定】をクリックします。

| K                                   |         | Q                                            |              |
|-------------------------------------|---------|----------------------------------------------|--------------|
| Thunderbird Privacy Notice — Mozi 🗙 |         | ④ 新しいアカウント(N)                                |              |
| ローカルフォルダー                           |         | + 作成(C)<br>E ファイルから開く(O)                     | > ② アカウント設定  |
| ッセージを検索 ili メッセージフィルターを管理           |         | <ul> <li>● 表示(V)</li> <li>目 UI 密度</li> </ul> |              |
|                                     |         | <ul> <li></li></ul>                          | ∋ 12px ⊕     |
| アカウントをセットアップ                        |         | <ul> <li></li></ul>                          |              |
| Х-Л                                 | 🙉 アドレス帳 | 部 アドオンとテーマ<br>ペンツール(T)                       |              |
| Filelink                            | 🔊 フィード  | ⑦ ヘルプ(H)                                     | >            |
|                                     |         | ○ 終了(X)                                      | Ctrl+Shift+Q |
|                                     |         |                                              |              |

#### **STEP.3** [アカウント設定] 画面が表示されます。 左メニューの [サーバー設定] を選択します。

| $\boxtimes$ | 検索 [CTRL]                                          | + <u>K</u> Q                             |  |
|-------------|----------------------------------------------------|------------------------------------------|--|
| R           | □ □-カルフォルダー                                        | <ul> <li>⑦ アカウント設定 × 110 Thun</li> </ul> |  |
|             |                                                    |                                          |  |
| Ī           | ✓ Ka *******@**.iful.ip                            | アカウント設定 - *******@**.jful.jp             |  |
| Ş           | サーバー設定  広信 控んと 行がな ノオルター  編集と アドレス入力  迷惑メール ディスク領域 | カウント名:(N) ******@**.jful.jp              |  |
|             | エンドツーエンド暗号化                                        | 既定の差出人情報                                 |  |
|             | 開封唯認<br>◇ □ □-カルフォルダー                              | このアカウントで使用する既定の差出人情報を設定してくだ              |  |
|             | 迷惑メール<br>ディスク領域                                    | かを表すために使用されます。                           |  |
|             | 局 送信 (SMTP) サーバー                                   | 名前:(Y) じょいふる 花子                          |  |

### STEP.4 <sup>[サーバー設定]</sup> 画面が表示されます。 [サーバー設定] 欄の [ダウンロード後もサーバーにメッセージを残す] の チェックをはずし、完了です。

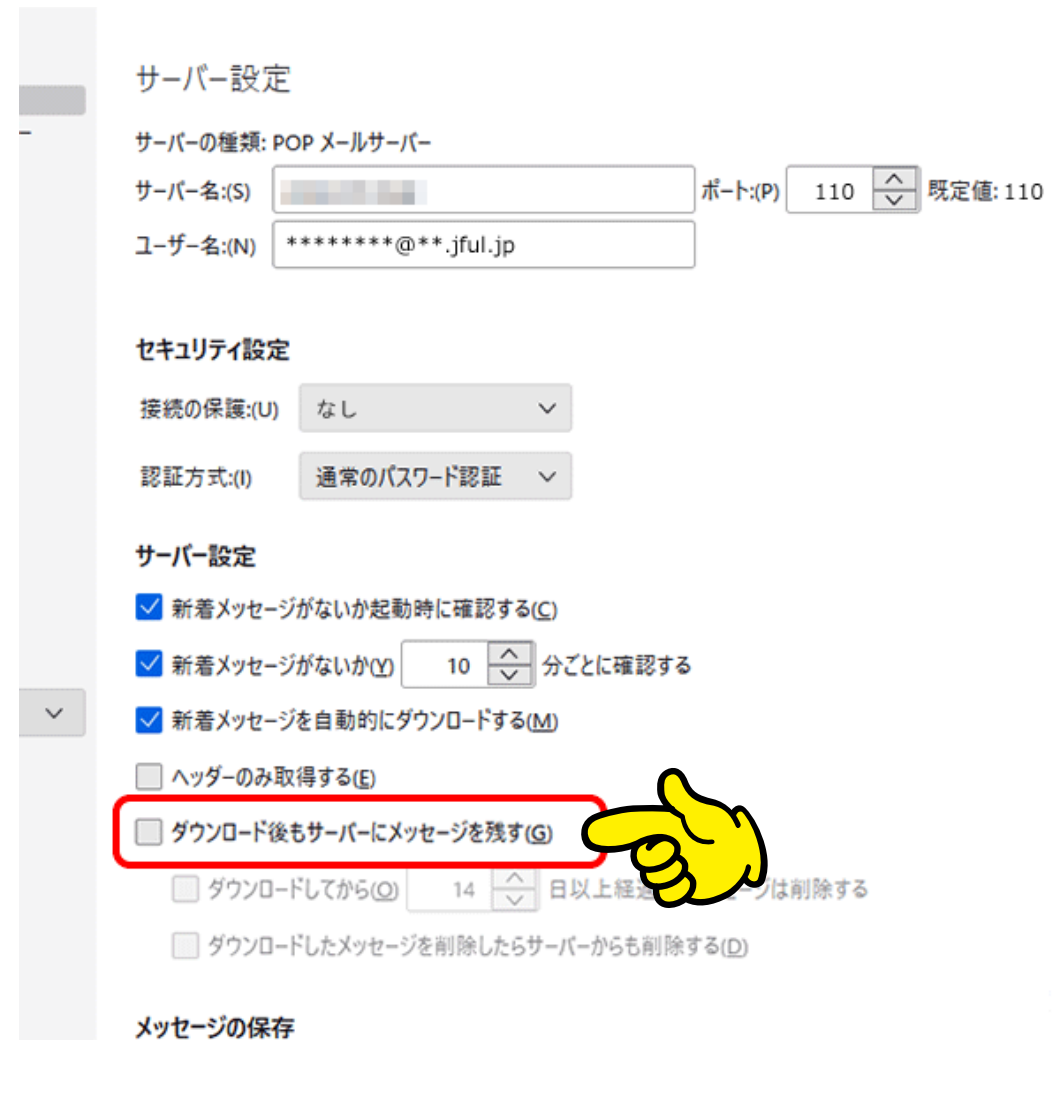

# STEP.5 設定が完了したら、一度メールの送受信を行って下さい。